# TRENDNET

# Guia de Instalação Rápida

Roteador WiFi N300 ADSL 2+ TEW-723BRM

Português

# Instalação do Hardware

É recomendável que você posicione as antenas verticalmente como mostrado para uma melhor cobertura sem fio.

Verifique se os LEDs indicadores POWER 3 e WLAN estão verdes e sólidos e o LED

 $\bigcirc \bigcirc$ 

 $(\bigcirc)$ 

ON/OFF

indicador DSL está verde e piscando

antes de seguir para a próxima etapa.

2

Ligue o adaptador de energia em uma tomada disponível e em seu modem roteador. Em seguida pressione o botão On/Off para ligar seu modem roteador.

Cabo Telefônico

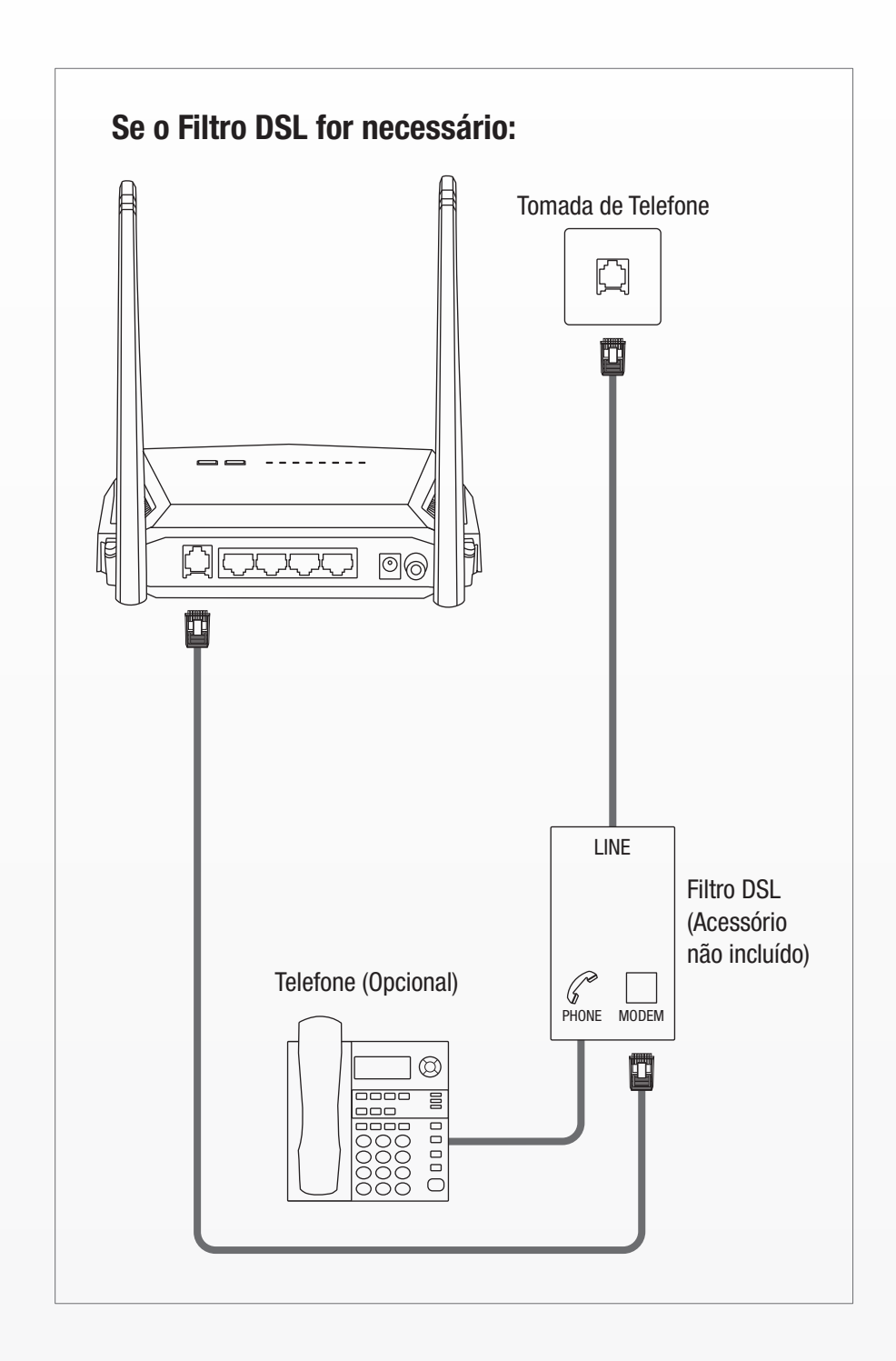

## Tomada de Telefone

1

Adaptador de energia

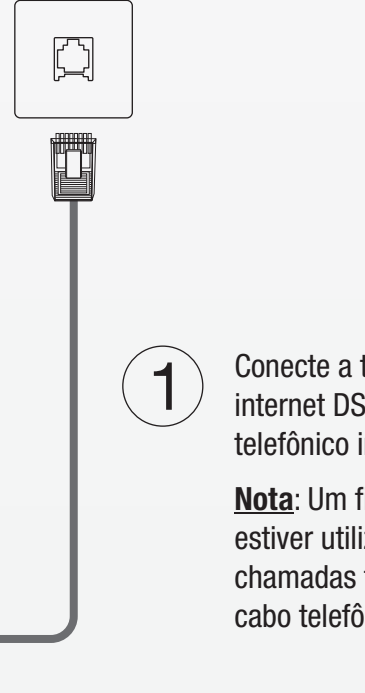

Conecte a tomada do telefone que prove o serviço de internet DSL à porta DSL em seu roteador com o cabo telefônico incluído.

Nota: Um filtro DSL somente será necessário se você estiver utilizando a mesma linha telefônica para chamadas telefônicas e serviços de internet. (Filtro DSL e cabo telefônico adicional não incluídos.)

## Configuração utilizando o navegador web

1. Conecte seu computador ao roteador (cabeado ou sem fio).

## Cabeado

E

Conecte o computador a uma das quatro portas LAN (LAN1-4) usando o cabo Ethernet incluído como mostrado

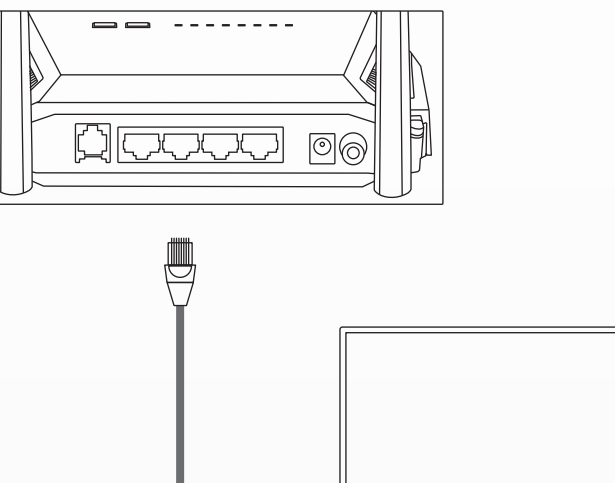

#### Sem fio

Conecte o computador sem fio usando o SSID predefinido (nome Wi-Fi) e a chave sem fio (senha Wi-Fi) que podem ser encontrados na etiqueta Preset Wireless Settings ou na etiqueta localizada na parte inferior do roteador

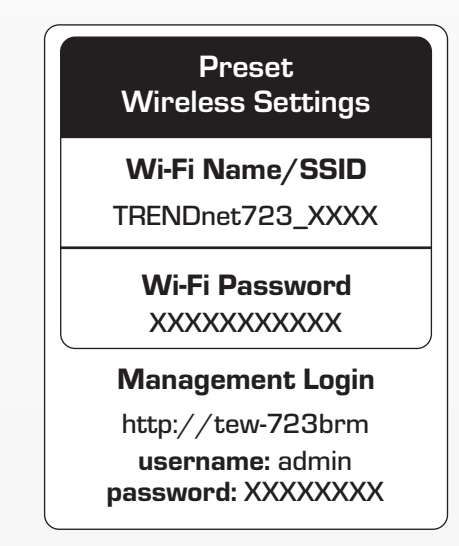

2. Abra o navegador web no computador conectado e digite http://tew-723brm ou http://192.168.10.1 na barra de endereços.

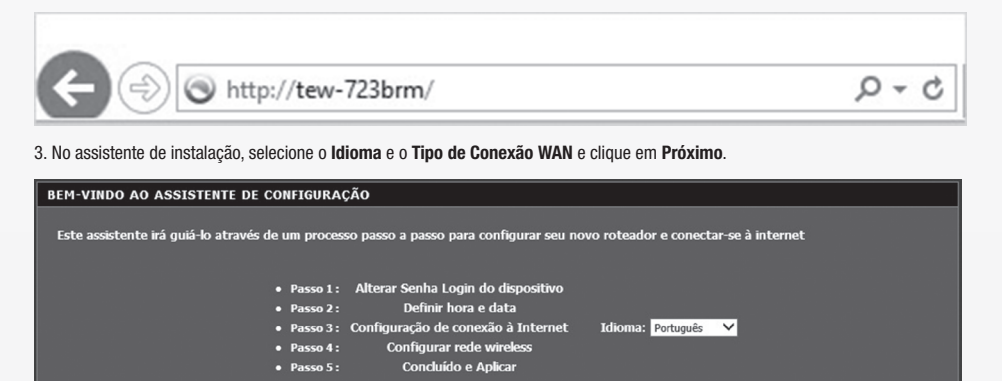

4. Use o padrão ou altere a senha de gerenciamento do administrador modem roteador e clique em Próximo. Por padrão, uma única senha predefinida já foi atribuída para que você possa acessar a página de l gerenciamento do roteador. Se você alterar a senha padrão, por favor, anote a nova senha para fazer referência ao acessar a página de gerenciamento de modem roteador.

Próximo Cancelar

#### ASSO 1: ALTERAR SENHA LOGIN DO DISPOSITIVO $\rightarrow$ 2 $\rightarrow$ 3 $\rightarrow$ 4 $\rightarrow$ 5

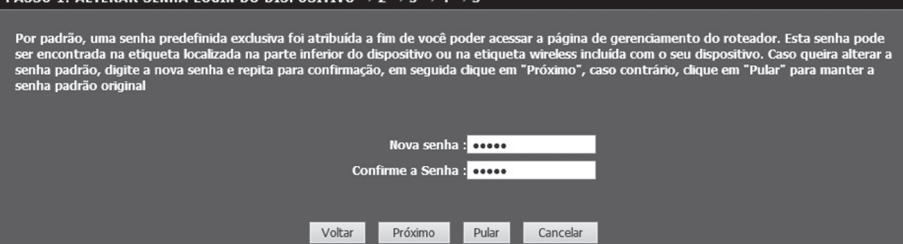

5. Defina as configurações de tempo do roteador selecionando seu fuso horário, horário de verão e clique em Próximo.

| 1 $ ightarrow$ PASSO 2: DEFINIR HORA E DATA $ ightarrow$ 3 $ ightarrow$ 4 $ ightarrow$ 5                                                                                                    |                                        |  |  |  |  |  |
|----------------------------------------------------------------------------------------------------|----------------------------------------|--|--|--|--|--|
| A opção Configuração de Horário permite configurar, atualizar e manter a hora correta no relógio interno do sistema. Nesta seção você pode<br>definir o fuso horário e definir o servidor NTP (Network Time Protocol). Horário de Verão também pode ser configurado para ajustar a hora<br>automaticamente quando necessário. |                                        |  |  |  |  |  |
| HORA DO SISTEMA                                                                                                    |                                        |  |  |  |  |  |
| Hora do Sistema:                                                                                                    | Qui Janeiro 1 0:3:3 1970               |  |  |  |  |  |
| Fuso horário:                                                                                                    | (GMT-08:00) Pacific Time (USA &Canada) |  |  |  |  |  |
| Horário de Verão:                                                                                                    | HORARIOLocal                           |  |  |  |  |  |
| Modo:                                                                                                    | Copiar horário do computador 💙         |  |  |  |  |  |
|                                                                                                    |                                        |  |  |  |  |  |
|                                                                                                    | Voltar Próximo Cancelar                |  |  |  |  |  |

6. Selecione seu País e ISP (Internet Service Provider). Se necessário, digite informações adicionais como nome e senha de usuário e/ou configurações de endereco IP estático e clique em Próximo. Se o seu país não estiver na lista, selecione Outros e digite manualmente as informações necessárias. Você pode precisar contatar seu ISP para obter detalhes sobre as configurações de conexão Internet

| 1 $ ightarrow$ 2 $ ightarrow$ Passo 3: configuração da conexão à internet $ ightarrow$ 4 $ ightarrow$ 5                                               |  |  |  |  |
|----------------------------------------------------------------------------------------------------|--|--|--|--|
| Por favor, selecione o seu país e ISP (provedor de internet) a partir da lista abaixo. Se o seu país ou ISP não estiver na lista, selecione "Outros". |  |  |  |  |
| País : (Clique para Selecionar) 🗸                                                                                                    |  |  |  |  |
| Provedor de Serviços de Internet : (Cique para Selecionar) 🗸                                                                                          |  |  |  |  |
| Protocolo 🛛 (Clique para Seledonar). 🗸                                                                                                    |  |  |  |  |
| Tipo de conexão : (Clque para Seledonar) 🗸                                                                                                    |  |  |  |  |
| Pesquisa de PVC Automótico: O Manual 🔍 Automótico                                                                                                    |  |  |  |  |
| VPI : <mark>(Insia um número) (</mark> 0-255)                                                                                                    |  |  |  |  |
| VCI : (Insia um número) (32-65535)                                                                                                    |  |  |  |  |
|                                                                                                    |  |  |  |  |
|                                                                                                    |  |  |  |  |
|                                                                                                    |  |  |  |  |
| Voltar Próximo Cancelar                                                                                                    |  |  |  |  |

7. Use o padrão ou altere as configurações wireless e clique em Próximo. Por padrão, um SSID (Nome Wi-Fi) e chave wireless (Senha Wi-Fi) únicos já foram pré-configurados em seu modem roteador. Se você alterar os as configurações padrão, por favor, anote as novas configurações para sua referência para os seus outros dispositivos sem fio se conectarem à rede sem fio do seu modem roteador.

| l → | • 2 → : | $3 \rightarrow P_{1}$ | ASSO 4: | CONFIGUR | AR REDE | WIRELESS | → <b>5</b> |  |
|-----|---------|-----------------------|---------|----------|---------|----------|------------|--|
|     |         |                       |         |          |         |          |            |  |
|     |         |                       |         |          |         |          |            |  |

| parte interior do dispositivo ou na etiqueta wireless incluida com o dispositivo. Caso queira alterar a chave/senha WH padrao, digite a nova senha<br>wi-fi no campo "chave WPA2 pré-compartilhada" e em seguida clique em "Próximo", caso contrário clique em "Pular" para manter a chave/senha<br>WI-fi padrão                                                                                                    |
|----------------------------------------------------------------------------------------------------|
| I Ative sua rede wireless                                                                                                    |
| Sua rede wireless precisa de um nome para que possa ser facilmente reconhecida por clientes sem fio. Por motivos de segurança, é altamente<br>recomendável que você altere o nome da rede pré-configurada.                                                                                                    |
| Nome da rede wireless (SSID) : TRENDnet723-99U0 (1 ~ 32 caracteres)                                                                                                    |
| Selecione "visivel" para publicar sua rede wireless e o SSID poder ser encontrado por clientes sem fio, ou selecione "invisivel" para ocultar sua rede<br>wireless e que os usuários precisem digitar manualmente o SSID a fim de se conectar à sua rede wireless.                                                                                                    |
| visibilidade Estado : O Visível 🔍 Invisível                                                                                                    |
| A fim de proteger a rede contra hackers e usuários não autorizados, é altamente recomendável que você escolha uma das seguintes configurações<br>de segurança de rede sem fio.                                                                                                    |
| Nivel de segurança :<br>Nenhum WFP WPA-PSK Ö WPA2-PSK                                                                                                    |
| Modo de segurança: WPA2-PSK                                                                                                    |
| Selecione esta opção se seus adaptadores wireless suportam WPA2-PSK.                                                                                                    |
| Selecione esta opção se seus adaptadores wireless suportam WPA2-PSK.                                                                                                    |
| Selecione esta opção se seus adaptadores wireless suportam WPA2-PSK.<br>Agora, insira sua chave de segurança wireless.<br>WPA2 Pre-Shared Chave : <u>72382C30400</u><br>(8-63 characters, such as a~z, A~Z, or 0~9, i.e. "%Fortress123&")                                                                                                    |
| Selecione esta opção se seus adaptadores wireless suportam WPA2-PSK.<br>Agora, insira sua chave de segurança wireless.<br>WPA2 Pre-Shared Chave : 72382C3D400<br>(8-63 characters, such as a~z, A~Z, or 0~9, i.e. "%Fortress123&")<br>Nota: Você precisará inserir a mesma chave aqui para seus clientes wireless a fim de permitir a conexão sem fio.                                                                                                    |
| Selecione esta opção se seus adaptadores wireless suportam WPA2-PSK.         Agora, insira sua chave de segurança wireless.         WPA2 Pre-Shared Chave :       72382C3D400<br>(8-63 characters, such as a~z, A~Z, or 0~9, i.e. '%Fortress123&')         Nota: Você precisará inserir a mesma chave aqui para seus clientes wireless a fim de permitir a conexão sem fio.         Voltar       Próximo       Pular         Cancelar                                                                                                    |
| Selecione esta opção se seus adaptadores wireless suportam WPA2-PSK. Agora, insira sua chave de segurança wireless. WPA2 Pre-Shared Chave : 72382C3D400 (8-63 characters, such as a~z, A~Z, or 0~9, i.e. %Grotress123&) Nota: Você precisară inserir a mesma chave aqui para seus clientes wireless a fim de permitir a conexão sem fio. Voltar Próximo Pular Cancelar 8. Clique em Finalizar para concluir a configuração e aguarde as definições de configuração para aplicar, em seguida teste sua conexão de Internet acessando sites de Internet no seu navegador web. Os LEDs indicadores DSL e Internet ficarão sólidos em verde contínuo quando a conexão DSL de Internet for estabelecida. |

| Configuração completa. Clique em "Voltar" para revisar ou modificar as configurações. Clique em "Aplicar" para aplicar as configurações atuais.                                                                                                    |                                            |  |  |  |  |  |
|----------------------------------------------------------------------------------------------------|--------------------------------------------|--|--|--|--|--|
| Se a sua conexão com a Internet não funcionar após aplicar, você pode tentar o Assistente de Configuração novamente com configurações<br>alternativas ou usar a instalação manual se você tiver seus detalhes de conexão à Internet, fornecido pelo seu ISP. |                                            |  |  |  |  |  |
| RESUMO DA INSTALAÇÃO                                                                                                    |                                            |  |  |  |  |  |
| Abaxo está um resumo detalhado das suas configurações. Por favor imprimir esta página de modo que você possa configurar corretamente os adaptadores de clientes wireless.                                                                                    |                                            |  |  |  |  |  |
| Senha do modem :                                                                                                    | admin                                      |  |  |  |  |  |
| Parâmetros de Horário :                                                                                                    | Copiar do computador                       |  |  |  |  |  |
| VPI / VCI :                                                                                                    | 0/35                                       |  |  |  |  |  |
| Protocolo :                                                                                                    | Bridge                                     |  |  |  |  |  |
| Tipo de conexão :                                                                                                    | ЦС                                         |  |  |  |  |  |
| Rede Wireless :                                                                                                    | Habiitado                                  |  |  |  |  |  |
| Nome da rede wireless (SSID) :                                                                                                    | TRENDnet723-99U0                           |  |  |  |  |  |
| visibilidade Estado :                                                                                                    | Visível                                    |  |  |  |  |  |
| Criptografia :                                                                                                    | WPA2-PSK/AES (also known as WPA2 Personal) |  |  |  |  |  |
| Pre-Shared Chave :                                                                                                    | 723B2C3D400                                |  |  |  |  |  |
|                                                                                                    |                                            |  |  |  |  |  |

Voltar Aplicar Cancelar

## Notas de segurança

Antes de usar o dispositivo TRENDnet pela primeira vez, é essencial ler e entender todas as instruções de segurança e operação. Guarde as instruções em um local seguro para consultas futuras.

Alguns produtos TRENDnet são classificados para aplicações externas e podem suportar certas intempéries

Consulte a classificação de proteção de entrada (IP) e o intervalo de temperatura e umidade operacionais

#### PERIGO devido à eletricidade

Advertência: Nunca abra os dispositivos TRENDnet. Isso gera risco de choque elétrico!

O dispositivo fica totalmente sem tensão apenas quando se retira o plugue da tomada da rede elétrica.

Não é necessária nenhuma manutenção física nos dispositivos TRENDnet

Se ocorrer algum dano, desconecte o dispositivo TRENDnet da tomada e entre em contato APENAS com um técnico qualificado.

Dano é definido como:

Se o plugue/cabo de energia estiver danificado
Se o dispositivo foi submerso em líquido (ex.: chuva ou água, exceto produtos classificados para aplicações em ambientes externos)
Se o dispositivo estiver inoperante
Se houver danos físicos no dispositivo

Opere os dispositivos TRENDnet apenas usando uma fonte de alimentação da rede elétrica.

Para desconectar os dispositivos da rede elétrica, remova o dispositivo propriamente dito ou seu plugue da tomada da rede elétrica. A tomada da rede elétrica e todos os dispositivos da rede conectados devem ser acessíveis facilmente para que você possa puxar o plugue rapidamente da rede elétrica se necessário.

Os dispositivos TRENDnet são projetados para uso em ambientes internos apenas e em locais secos (exceto aqueles que são classificados para aplicações externas).

Para limpar um dispositivo TRENDnet, desconecte-o da rede elétrica primeiro e use apenas uma toalha seca.

#### PERIGO devido ao superaq

Nunca exponha os dispositivos TRENDnet ao calor extremo (por ex.: luz solar direta, fogo ou outras fontes de calor). Para produtos classificados para ambientes externos, instale o produto em um ambiente que esteja dentro dos seus intervalos de temperatura e umidade operacionais

Não entrelace vários dispositivos TRENDnet.

Instale os dispositivos TRENDnet apenas em locais com ventilação adequada (as fendas e aberturas do roteador são usadas para ventilação).

- Não cubra os dispositivos TRENDnet durante a operação.
  Não coloque nenhum objeto sobre os dispositivos TRENDnet.
  Não insira nenhum objeto estranho nas aberturas dos dispositivos TRENDnet.
  Não coloque dispositivos TRENDnet práximos de chamas abertas (ex.: fogo ou velas).
  Não exponha os dispositivos TRENDnet ao calor direto (ex.: radiadores ou luz solar direta).

Garantia Limitada

A TRENDnet garante seus produtos contra defeitos de material e mão de obra sob condições normais de uso e servico. Os períodos de garantia específicos estão listados em cada uma das páginas dos respectivos produtos no site da TRENDnet.

#### GPI /I GPL informações Gerais

Este produto TRENDnet inclui software gratuito desenvolvido por terceiros. Estes códigos estão sujeitos ao GPL (GNU General Public License) ou ao LGPL (GNU Lesser General Public License). Estes códigos são distribuídos SEM GARANTIA e estão sujeitos aos direitos autorais dos desenvolvedores. TRENDnet não presta suporte técnico a estes códigos.

Favor acessar http://www.gnu.org/licenses/gpl.txt ou http://www.gnu.org/licenses/lgpl.txt para os termos específicos de cada licença.

Os códigos fonte estão disponíveis para download no site da TRENDnet http://trendnet.com/langen/downloads/list\_gpl.asp) por pelo menos três anos da data de embarque do produto.

Certificações Este dispositivo está em conformidade com a Parte 15 das regras da FCC. A operação está sujeita às duas condições seguintes: (1) Este dispositivo não pode causar interferências prejudiciais.
 (2) Este dispositivo deve aceitar qualquer interferências prejudiciais. Incluindo interferências que possam causar operação indesejada.

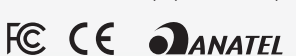

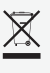

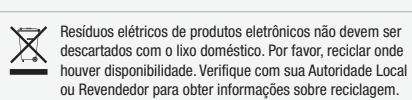

Technical Support Se você tiver alguma dúvida a respeito da instalação do produto, por favor contate nosso suporte técnico. Fone: 0800-047-4191 Português: 9hs - 18hs, de segunda a sexta-feira Inglês: 24x7

www.trendnet.com

TRENDnet

20675 Manhattan Place Torrance, CA 90501 USA

Copyright © 2017. All Rights Reserved. TRENDnet.

Nota O fabricante não é responsável por qualquer interferência de rádio ou TV causada por modificações não autorizadas neste equipamento. Tais modificações podem anular a autorização do usuário para operar o equipamento

#### Advertência

Em todas os nossos equipamentos, as características do adaptador de energia necessárias para o funcionamento deste dispositivo, são claramente mencionadas. Usando um adaptador diferente do acima mencionado poderá causar danos físicos e/ou danos ao equipamento O adaptador de energia deve operar com a tensão e frequência do país ou região de instalação.